#### HOW TO REGISTER FOR SPW ACADEMY WORKSHOP

1. Visit **Sumit Photo World** aka SPW website and select **Workshop** <u>https://www.sumitphotoworld.com/</u>

| SUMIT |           |          |          | 9             | Log In 🖓 |
|-------|-----------|----------|----------|---------------|----------|
| WORLD | Portfolio | Services | Workshop | Client Albums | More ▼   |
|       |           |          |          |               |          |

2. Click on **Events Calendar** to see list of events available for registration. https://www.sumitphotoworld.com/eventscalendar

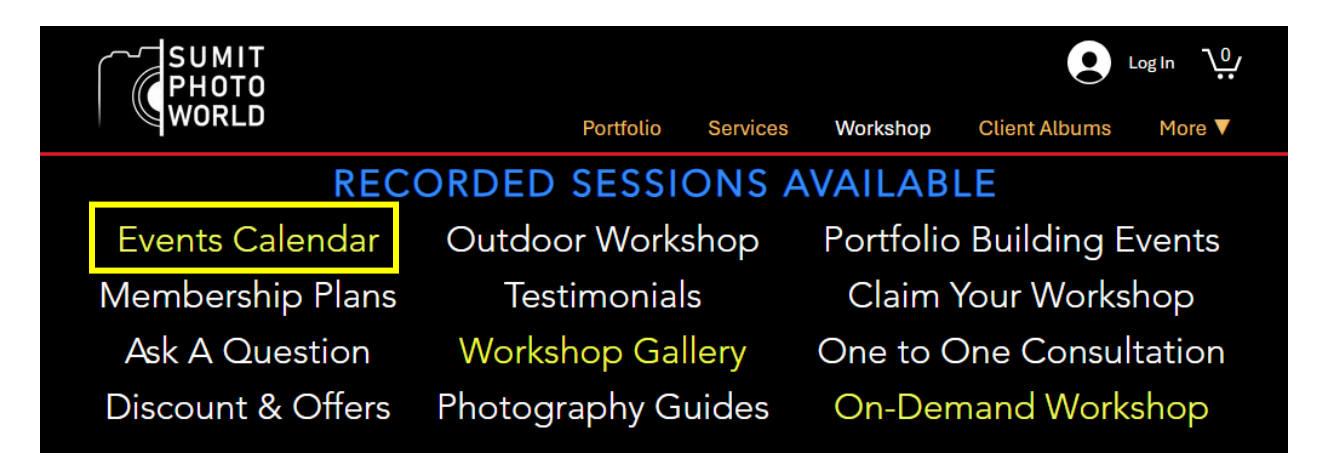

| Ready to G<br>Contact us<br>capture you | et Started?<br>today to learn more about our photography courses and works<br>ur vision! | hops. We can't wait to help you |
|-----------------------------------------|------------------------------------------------------------------------------------------|---------------------------------|
|                                         | Multiple Dates Nature Photography Workshop / Vetal Tekdi - ARAI                          | Event Details                   |
|                                         | Multiple Dates Birds Photography Workshop / Sinhagad Valley                              | Event Details                   |
|                                         | Multiple Dates Street Photography Workshop / Mandai Market                               | Event Details                   |
|                                         | Multiple Dates Portrait Photography Workshop / Photo Studio Setup Pure                   | Event Details                   |

- 3. On Events Calendar page Click on **Event Details** to proceed with registration.
- 4. On the event registration page read the details carefully and Click on **Book Tickets** as shown below.

| Pho          | tography Workshop |
|--------------|-------------------|
|              |                   |
|              |                   |
| Book Tickets |                   |

5. Under **Buy Tickets** select the available ticket type. **NOTE:** Offer tickets are only available for selected events.

| Buy Tickets                                                                                                    |       |                 |
|----------------------------------------------------------------------------------------------------|-------|-----------------|
| Ticket type<br>Offer Ticket<br>Sale ends<br>Feb 07, 11:50 PM GMT+5:30<br>More info ^<br>This is offering ticket with low fees and includes all<br>standard benefits. | Price | Quantity<br>0 ~ |
| Ticket type<br>Standard Ticket<br>Sale ends<br>Feb 07, 11:50 PM GMT+5:30<br>More_info                                                                                | Price | Quantity<br>0 ~ |
| This ticket includes all standard benefits with free 20<br>Minutes Photo Consultation post workshop completion.                                                      |       |                 |

Offer Ticket: Maximum 3 tickets available with 50% discount on selected workshops.

**Standard Ticket:** Includes FREE 20 Minutes Photo Consultation (Online) after workshop completion. More details available here: <u>https://www.sumitphotoworld.com/one-to-one-consultation</u>

**NOTE:** All tickets have Sale ends date and tickets will not be available after that date/time.

6. After selecting desired **Quantity** of tickets Click on **Checkout** button as shown below.

| Ticket type<br><b>Standard Ticket</b><br>Sale ends<br>Feb 07, 11:50 PM GMT+5:30<br><u>More info</u><br>This ticket includes all standard benefits with free 20<br>Minutes Photo Consultation post workshop completion. | Price                               | Quantity<br>1 ~ |
|----------------------------------------------------------------------------------------------------|-------------------------------------|-----------------|
|                                                                                                    | Subtotal<br>Razorpay (2.5%<br>Total | )               |
|                                                                                                    |                                     | Checkout        |

#### 7. Add your details to complete the form and Click on **Continue** button as shown below.

| *First name                      | *Last name |                       |
|----------------------------------|------------|-----------------------|
|                                  |            | Photography           |
|                                  |            | Workshop              |
| *Email                           |            | GMT+5:30              |
|                                  |            | Vetal Tekdi - ARAI    |
|                                  |            | Add Coupon Code       |
| *Phone Number                    |            | 音 <u>Add Git Card</u> |
|                                  |            | Standard Ticket       |
|                                  |            | Qty: 1                |
| Print Name - Certificate         |            | Subtotal              |
|                                  |            | Razorpa (2.5%)        |
|                                  |            |                       |
| How you pood your profile photos | haat0      | Total                 |
| How you need your profile protos | 10017      |                       |
| Outdoor - at same location       |            | ~                     |
|                                  |            |                       |
| Co                               | ontinue    |                       |

9. Enter the code and Click on **Apply** button.

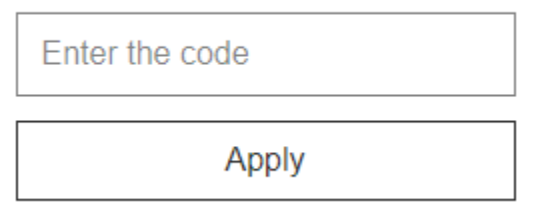

10. After clicking the Continue button **select the Checkbox** for **Event Policies** and Click on **Continue to Payment** button.

| Your Name          |  |
|--------------------|--|
| Your Email Address |  |

## 2. Event Policies

Please indicate that you've read and agree to the event's policies.

✓ I agree to: CANCELLATION & REFUND POLICY

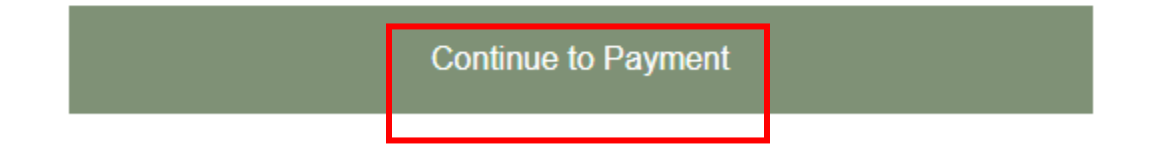

3. Payment

11. Select the desired payment option and Click on **Place Order** button.

Razorpay is option for online payments where you need to enter your mobile number to Place Order. Payment can be made via UPI, Card or Net Banking and the **final total will include 2.5% service charge from Razorpay.** 

### 3. Payment

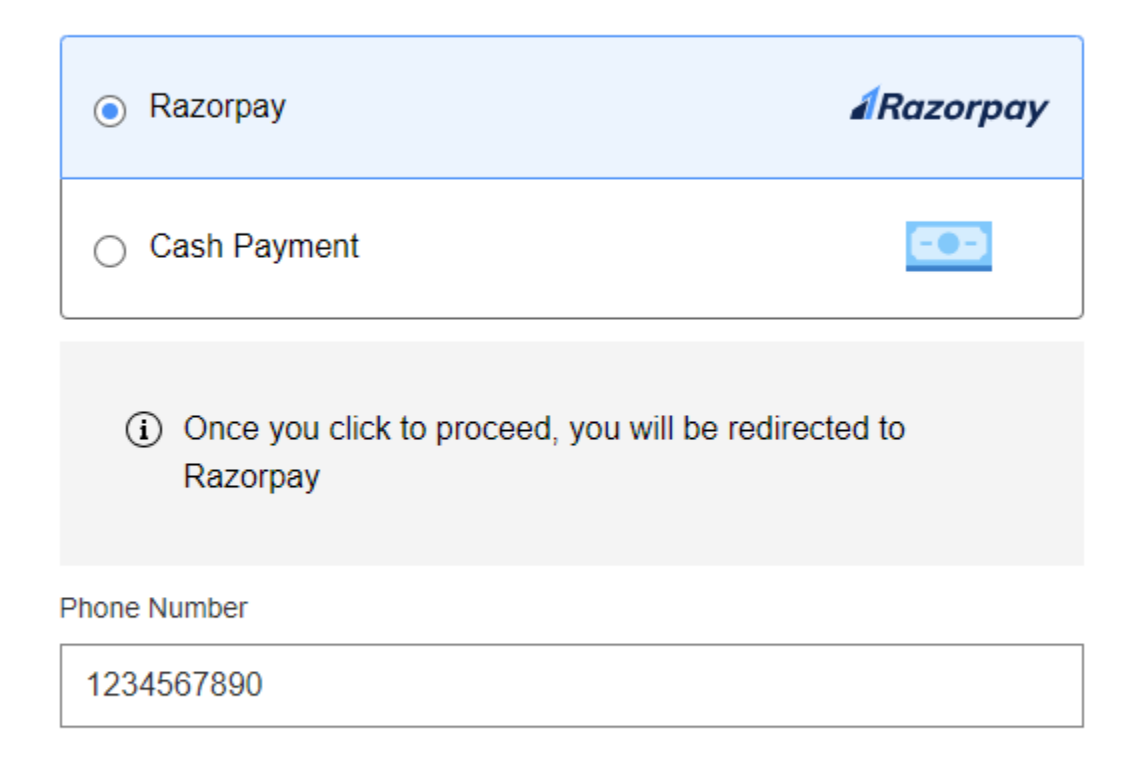

| Place Order |
|-------------|
|             |

| Sumit Photo World           |                              |               | Payment Options                           | ×               |
|-----------------------------|------------------------------|---------------|-------------------------------------------|-----------------|
| Price Summary               | Recommended                  |               | Available Offers                          |                 |
| ₹307.50                     | UPI                          | e 0 🚥         | Win up to 50 back on Amazon Pay Balance w | via scratch car |
| 음 Using as +1 234567890 →   |                              |               | UPI QR                                    | Ō 11:35         |
| Offers on Amazon Pay >      | Cards                        | ¥854 🍋 ⊷      | Scan the QR using any UPI                 | App             |
|                             | Netbanking                   | 844           | • • • • •                                 | <b>*</b>        |
| 1 Alexandre                 | Wallet<br>Upto Rs.50 back on | <b>₩ 0 12</b> |                                           |                 |
| Secured by <b>#Razorpay</b> | Pay Later                    | •             |                                           |                 |

Cash Payment option is for offline payments where you need to first complete payment via UPI Number 7262039772 and **after successful payment Click on Place Order button**.

# 3. Payment

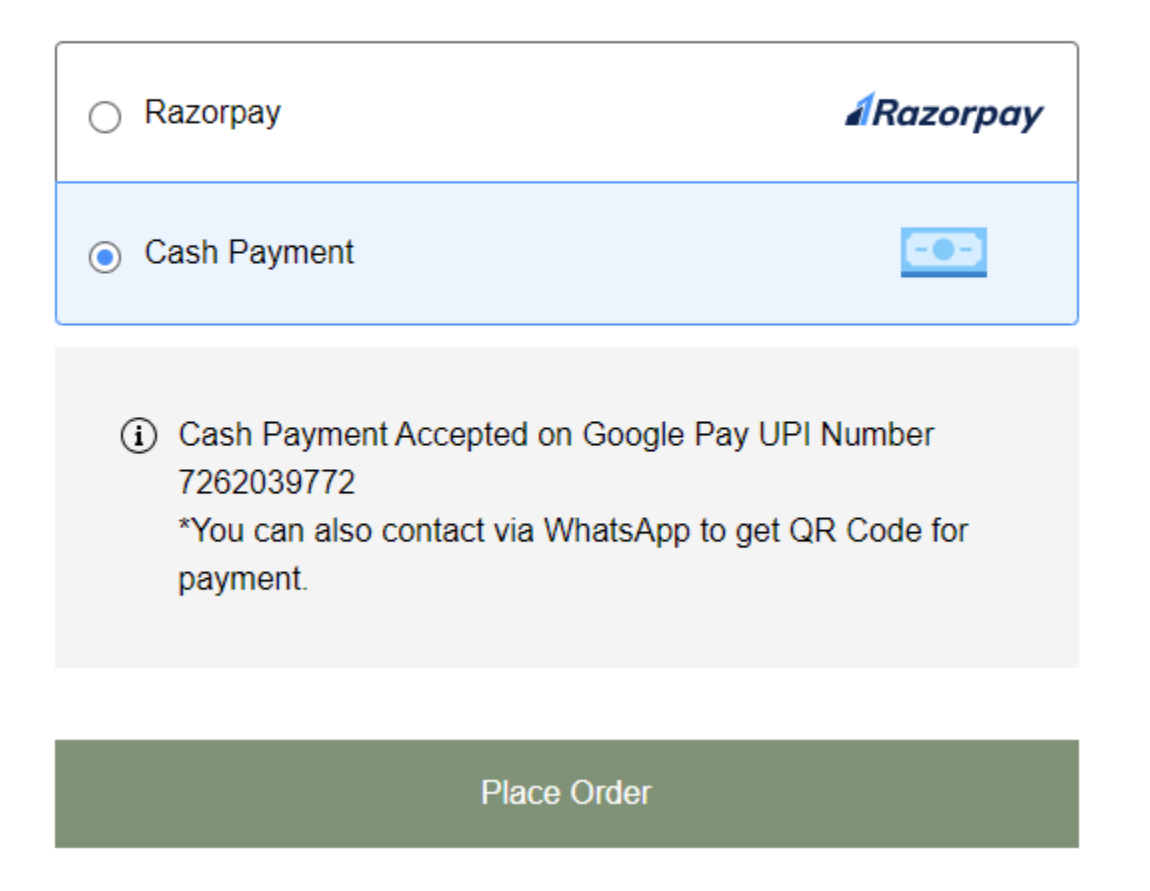

**NOTE:** You can save 2.5% service charge when making direct payments.

12. After placing order, you will see the page as shown below where you have the option to Download Ticket copy and adding event into your email account calendar.

| Th                     | ank yo                                     | U, Your Nam                                        | e                       |
|------------------------|--------------------------------------------|----------------------------------------------------|-------------------------|
| You<br>A confirmat     | 're all set for F<br>ion email has been se | Photography Workshop.<br>ent to: Your Email Addres | s                       |
|                        | Download                                   | l Ticket                                           |                         |
|                        |                                            |                                                    |                         |
| Order No. 2X9W-D0B2-TQ |                                            |                                                    | Placed on: Feb 03, 2025 |
| Ticket type            | Price                                      | Quantity                                           | Total                   |
| Standard Ticket        |                                            | 1                                                  |                         |
|                        |                                            | Subtotal<br>Razorpay (2.5%)                        |                         |
|                        |                                            | Total                                              |                         |